# VIDEO COMPOSITIONS AND PRESENTATIONS

## Video Sources Downloading Video from the Web:

Most videos CAN NOT BE DOWNLOADED from web sources like YouTube or Google Video by simply selecting "Save target as". YouTube "videos" can be "captured" using screen capture software like the freeware program called "Debute". The link to download Debute is at:http://www.nchsoftware.com/capture/index.html.

#### Another free software application that "downloads" the video file without the need to play it is available from

http://www.dvdvideosoft.com/products/dvd/Free-YouTube-Download.htm Note: This software saves the downloaded video clip as an AVI but it must be opened and resaved using Windows Movie Maker as a wmv (windows media video) clip to insert it into PPT.

## Digital "Still" Camera and Hard-Drive Camcorder Video:

Videos recorded on most Digital Still cameras or mini-DVD/hard-disk recorder Camcorders that record in MPEG-2 formats CAN NOT BE USED or EDITED on PCs or MACs without conversion to WMV or Quicktime formats using specialized conversion software like that included in Roxio Easy Media Creator 9.

#### DVD format video (mpeg-2) can't be inserted into a Powerpoint presentation.

DVD video must be captured and converted to compressed AVI or WMV format for use on a PC or to a Quicktime movie for use on a MAC. PCs need "compressed" AVI or WMV format video for Powerpoint. MACs use Quicktime movies.

## It's important for faculty to be very specific concerning the video format and on what type of media they expect students to turn their work in on.

The choice is dependent both upon the type of project and how it will be presented in class or viewed by the instructor. Often, a Windows Media Video clip is the easiest and can simply be turned in on a CD-R or inserted into a web page and can be used in almost all presentation applications, but many times students ask for a DVD and the resulting format isn't viewable in most presentation software applications. If there's any question, you should contact the SMS.

|              | Description            | Advantages                            | Main Disadvantages                 | Technical Problems               | Fix                                      |
|--------------|------------------------|---------------------------------------|------------------------------------|----------------------------------|------------------------------------------|
| PhotoStory 3 | Create a "video" story | Freeware from microsoft.com           | Not avail. for MAC                 | When using the Add Text          | "Text Slides" can be created in PPT      |
|              | from still pictures.   | Easy to use                           | (MAC alternative i-Movie)          | feature in PS3, text can only be | with color background. Save the PPT      |
|              | Can add narration,     | Runs on both XP and Vista             |                                    | placed over a picture.           | slides as a JPG "picture" files, then    |
|              | music, video effects,  | Copyright free music generator        | Only works with Still Pictures     |                                  | insert picture files with just text into |
|              | motion, transitions,   |                                       | No Video clips can be used. Only   |                                  | PhotoStory project.                      |
|              | and text.              | Finished "video" is WMV format        | finished PS3 project is a "video". |                                  |                                          |
|              |                        |                                       |                                    |                                  |                                          |
|              |                        |                                       |                                    |                                  |                                          |
|              | Description            | Advantages                            | Main Disadvantages                 | Technical Problems               | Fix                                      |
| Powerpoint   | Can be used to create  | Many Students already know the        | MAC - PC versions not 100%         | If an "Animation Scheme" is      | Remove "Animation Scheme" from           |
|              | simple to extremely    | "basics" of PPT.                      | compatible. Mostly problems        | applied to the presentation,     | presentation. Only use "Custom           |
|              | complex                |                                       | between PC/MAC Custom              | then narration is recorded       | Animations"                              |
|              | presentations that     |                                       | Animations and Slide Timings but   | onto the slides, all timings for |                                          |
|              | mimic many effects     |                                       | also use of video clips in PPT.    | narration will be out of sync or |                                          |
|              | available in NLE       |                                       |                                    | the narration will be            |                                          |
|              | software like WMM      |                                       |                                    | completely cut off.              |                                          |
|              | or i-Movie.            |                                       |                                    |                                  |                                          |
|              |                        | Can record narration directly into    | Most students haven't done this.   | Default audio recording quality  | Change audio quality setting to 11.x     |
|              |                        | presentation.                         | May need to be shown how and       | setting results in poor audio.   | kHz, 16 bit.                             |
|              |                        |                                       | have access to computer with       |                                  |                                          |
|              |                        |                                       | microphone.                        |                                  |                                          |
|              |                        |                                       |                                    | PPT project file sizes with      | Have student burn PPT to CD-R using      |
|              |                        |                                       |                                    | audio and especially video can   | Package for CD feature.                  |
|              |                        |                                       |                                    | get really large. If over 2MB,   |                                          |
|              |                        |                                       |                                    | PPT can't be emailed as          |                                          |
|              |                        |                                       |                                    | attachment to instructor         |                                          |
|              |                        |                                       |                                    | (many instructors are asking     |                                          |
|              |                        |                                       |                                    | students to do this).            |                                          |
|              |                        | Can insert music or other audio, like | The audio automatically stops      | .wav format over 100 Kb or       | Place all "linked" media or documents    |
|              |                        | narration or sound effects, from      | playing on any "click" or when     | ANY .mp3 format audio files      | into the same folder as the PPT          |
|              |                        | files.                                | slide ends. Must know how to       | won't embed into the PPT         | presentation before inserting them       |
|              |                        |                                       | use "Custom Animation" settings    | presentation. They will be       | into the presentation.                   |
|              |                        |                                       | to change the number of slides     | "linked" rather than             | Use "Package for CD" to solve any        |
|              |                        |                                       | that the audio (usually music)     | embedded and the files must      | "linked" files problems                  |
|              |                        |                                       | will continue to play over.        | be placed into the same          |                                          |
|              |                        |                                       |                                    | relative path to the PPT         | If uploading to web server, the entire   |
|              |                        |                                       |                                    | presentation on any              | PPT folder must be uploaded with all     |
|              |                        |                                       |                                    | distributable media or on a      | "linked" media and document files.       |
|              |                        |                                       |                                    | web server as they were when     |                                          |
|              |                        |                                       |                                    | inserted into PPT                |                                          |
|              |                        | Can insert video clips directly onto  | Must have access to computer,      | Video limited to Windows         | Convert video format to required         |
|              |                        | slides                                | video equipment, firewire cables   | Media Video (WMV) or             | format using 3rd party software like     |
|              |                        |                                       | and 3rd party software to          | "compressed" AVI on PC.          | Roxio Easy Media Creator.                |
|              |                        |                                       | capture video.                     | 1                                |                                          |
|              |                        |                                       |                                    | Video limited to Quicktime       | Capture and Editing software is free,    |
|              |                        |                                       |                                    | (MOV) on MAC.                    | Windows Movie Maker (for PC) or i-       |
|              |                        |                                       |                                    | 1                                | Movie (for MAC). Also free               |
|              |                        |                                       |                                    | MPEG movie formats, popular      | downloadable capture software,           |
|              |                        |                                       |                                    | on most digital still cameras    | Windows Media Encoder (for PC).          |
|              |                        |                                       |                                    | that can record "movies",        |                                          |
|              |                        |                                       |                                    | won't work in PPT.               |                                          |
|              |                        |                                       |                                    |                                  |                                          |
|              |                        |                                       |                                    |                                  |                                          |
| •            | •                      | 5                                     |                                    | -                                |                                          |

|                        |                                                                                                    |                                                                           | Most students don't know how<br>to add music then "customize it"<br>to play over multiple slides<br>On PC , no export to video<br>option. Can use Camtasia Studio<br>to convert to video (any format) | MAC and PC PPT not 100%<br>compatible<br>Linked files won't work after<br>burning to CD or moved to<br>Jump Drive unless kept in the<br>same relative path to the PPT<br>presentation as when created.<br>As long as PPT presentation<br>AND all linked files; media,<br>spreadsheets, word docs,<br>PDFs, etc, are put into the<br>same folder when starting a<br>PPT project, everything will<br>link properly. Problem<br>students don't do this even<br>when its the 1st step in the<br>directions. | On a PC, use the "Package for CD" tool<br>to assure that all linked documents and<br>media work.                                                                                                    |
|------------------------|----------------------------------------------------------------------------------------------------|---------------------------------------------------------------------------|----------------------------------------------------------------------------------------------------|----------------------------------------------------------------------------------------------------|----------------------------------------------------------------------------------------------------|
|                        |                                                                                                    | MAC version of Powerpoint has<br>Video export feature (Quicktime<br>Only) | PC version of PPT can't be<br>exported as a video without 3rd<br>party software like Camtasia<br>Studio.                                                                                              |                                                                                                    | Use either Camtasia Studio or Debut<br>screen capturing software to capture<br>ppt presentation and save it as a video.                                                                                                    |
| Windows Movie<br>Maker | Create a video (WMV<br>format) from<br>captured video clips,<br>still pictures, audio<br>files. Add text,<br>effects and<br>transitions. | Relatively easy to use<br>Free with Windows XP or Vista                   | Because of numerous problems<br>encountered when moving<br>project from one computer to<br>another, it's best when project<br>can be completed entirely on<br>one computer.                           | XP and Vista versions of WMM<br>not compatible.<br>WMM projects created on<br>Vista OS can't be opened in XP<br>OS systems.<br>Also, the "Collections" data is<br>saved on the C: drive in a<br>"hidden" folder, is hard to find<br>to copy and even when copied<br>and placed onto a different<br>computer, won't work!                                                                                                    | Stick to one computer<br>for all editing!!                                                                                                    |
|                        |                                                                                                    |                                                                           | Not available for MAC. Use i-<br>Movie instead                                                                                                    | Lose file "link" path when<br>moving WMM projects and<br>video clips between<br>workstations on a Jump Drive.<br>Media with broken link paths<br>appear as Red X'd objects.                                                                                                    | Again, this problem can be avoided by<br>using only one computer to start and<br>finish a WMM project. Can<br>sometimes re-link "X'd" out clips to<br>project using "Browse for Missiong<br>File" Stick to one computer for all<br>editing.<br>Should keep all media files and the<br>project in same folder.                              |
|                        |                                                                                                    |                                                                           |                                                                                                    | Sometimes, for no apparent<br>reason, media files in a project<br>become corrupted and can't<br>be opened or re-linked.                                                                                                    | No fix except starting over using original media files.                                                                                                    |
|                        |                                                                                                    |                                                                           | Can't "insert" a picture over a<br>video clip because only one<br>video "track". Can't cut the<br>video out without deleting the<br>accompanying audio.                                               | Extremely slow response to<br><u>user actions.</u><br>Only "overlay" allowed is Text.                                                                                                    | No fix, just patience.<br>Must copy a portion of a video clip that<br>has been "split" in the timeline view<br>then paste it onto music/audio track.<br>This pastes the audio from the video<br>onto the "narration/music" track.<br>Then, delete the video from the video<br>track and replace it with either<br>pictures or video clips. |
|                        |                                                                                                    |                                                                           |                                                                                                    | Only one audio track in<br>addition to the Video's audio<br>track. Therefore can't have<br>both a narration track AND a<br>music track.                                                                                                    | Can use Audacity to record and mix<br>narration with music, export as mp3<br>then insert into WMM as single audio<br>track.                                                                                                    |